# [萬海園地 APP安裝手冊 - iOS]

## [A]:初次安裝App-掃描安裝QR Code

[1]

請使用手機內的QRCode掃描軟體掃描 安裝用QRCode,並使用瀏覽器前往掃 描到的網站位置即可安裝。

(建議使用line以外的QRCode掃描方式)

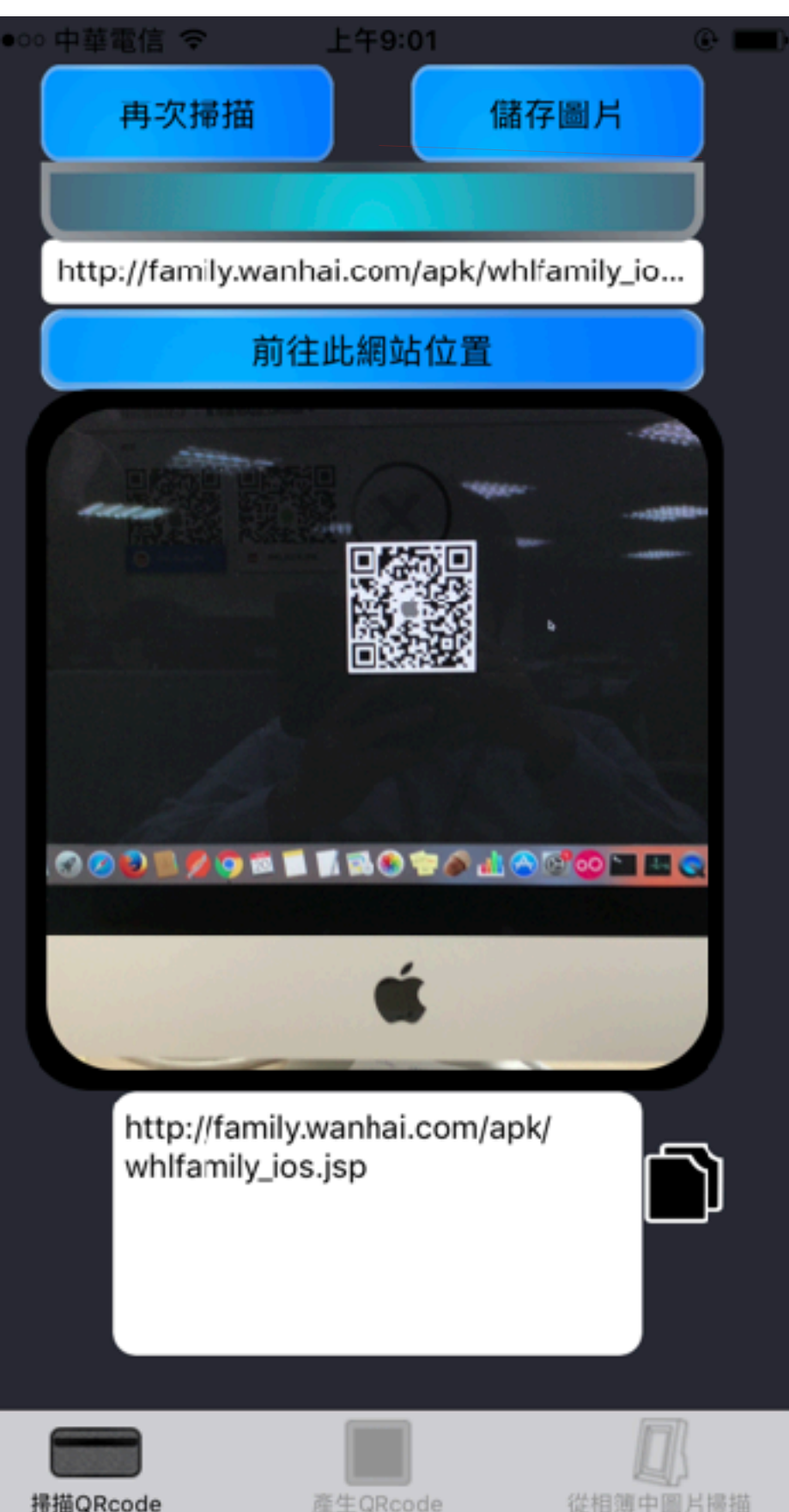

[2] 使用手機預設瀏覽器(Safari) 前往QR Code掃描到的網址後, 請點選[打開]。

| < ( | QRrol | oot-掃 | ••••• 穼          | 上午9:02        |            | ۲  |   |
|-----|-------|-------|------------------|---------------|------------|----|---|
|     |       |       | family           | y.wanhai.c    | om         |    | Ç |
|     |       |       |                  |               |            |    |   |
| ſ   | Tak   | 更在    | <b>FiTunes</b> ( | 山打開州          | 網百嗎        | ?  | ٦ |
|     |       |       |                  | 04101         | 111352-115 |    |   |
|     |       | ~ 11  |                  | טיענאו כני די | 取消         | 打開 |   |
| l   |       |       |                  |               | 取消         |    |   |

[3] 此時點選[安裝], 點擊安裝後請關閉瀏覽器 並回到主頁面 等待App安裝完成。 [4] 主頁面安裝完成後點擊APP 進入會看到下圖的畫面, 此時點擊[取消]。

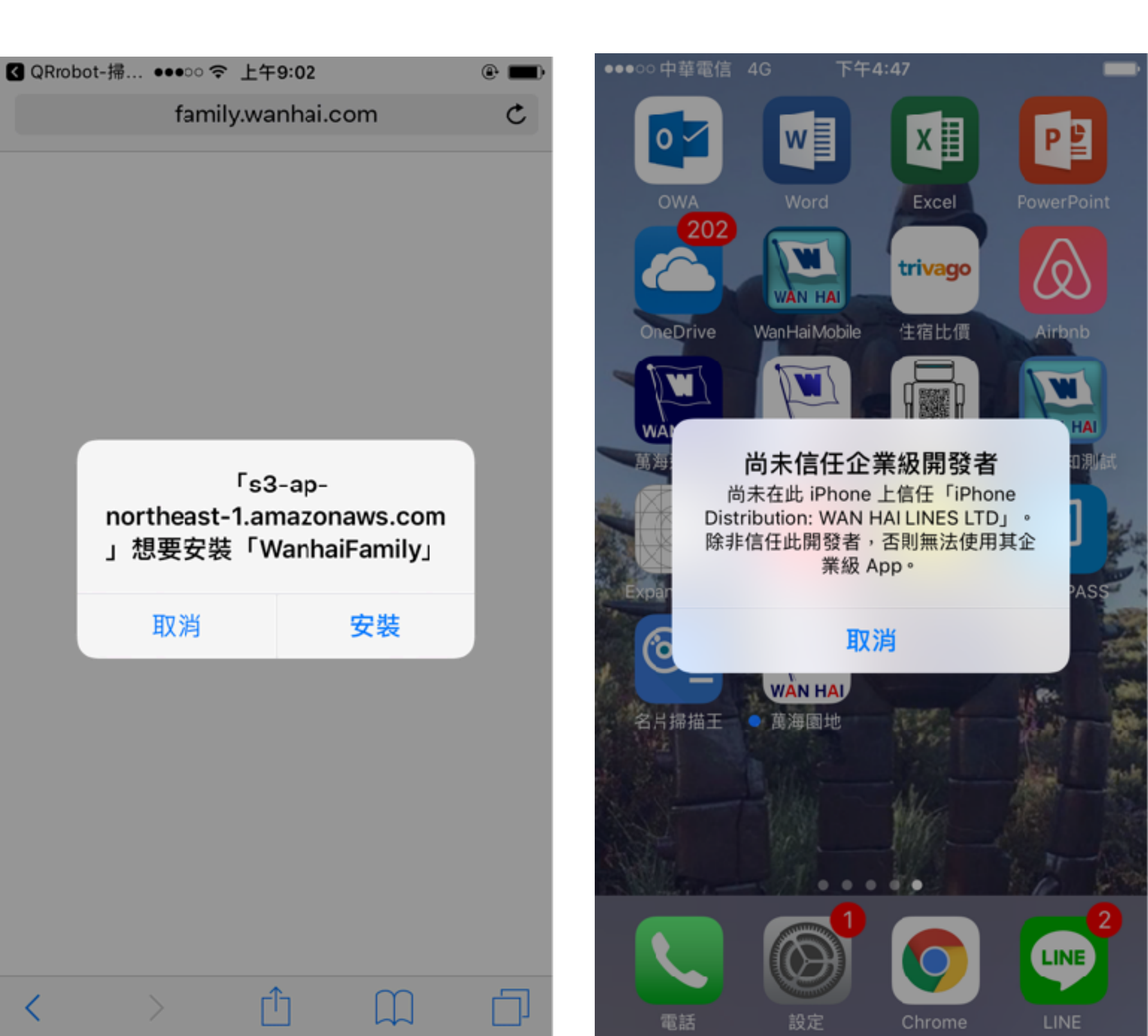

## [5] 前往[設定] 做相關的調整 進入設定後, 請點擊[一般]。

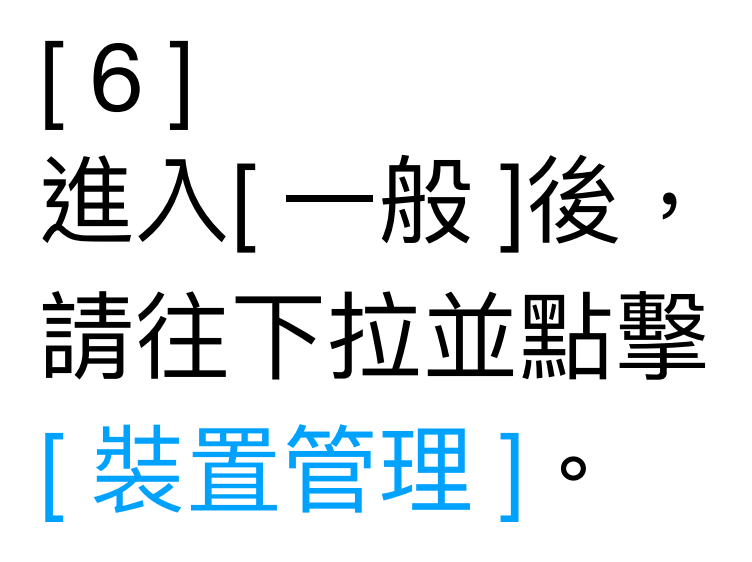

| •••oo 中     | 華電信 4G 下午4:47 | - |
|-------------|---------------|---|
|             | 設定            |   |
|             |               |   |
| C           | 通知            | > |
|             | 控制中心          | > |
| C           | 勿擾模式          | > |
|             |               |   |
| $\bigcirc$  | 一般 1          | > |
| AA          | 螢幕顯示與亮度       | > |
| *           | 背景圖片          | > |
| <b>(</b> )) | 聲音與觸覺回饋       | > |
|             | Siri          | > |
|             | Touch ID 與密碼  | > |
|             | 電池            | > |
|             | 隱私權           | > |

| ●●●○○ 中華電信 4G   | 下午4:52            |   |
|-----------------|-------------------|---|
| く設定             | ——舟殳              |   |
| 541 X19 CU1 X14 | רנאן נאגו         | 1 |
|                 |                   |   |
| 日期與時間           |                   | > |
| 鍵盤              |                   | > |
| 語言與地區           |                   | > |
| 辭典              |                   | > |
|                 |                   |   |
| iTunes Wi-Fi 同步 |                   | > |
| VPN             | 未連線               | > |
| 裝置管理            | WAN HAI LINES LTD | > |
|                 |                   |   |
| 電信規範            |                   | > |
|                 |                   |   |
| 重置              |                   | > |

#### [ 7 ] 進入[ 裝置管理頁面 ]後, 點擊

[ WAN HAI LINES LTD ] •

[8] 進入[WAN HAI LINES LTD] 頁面後,請點擊 [信任WAN HAI LINES LTD] 並於提示視窗點擊[信任], 完成此步驟後即可開啟App。

| <ul> <li>●●●●● 中華電信 4G 下午4:52</li> <li>★ 一般 裝置管理</li> </ul> | ●●●●● 中華電信 4G 下午4:52 ■●<br>                   |
|-------------------------------------------------------------|-----------------------------------------------|
| 企業級 APP                                                     | 尚未在此 iPhone 上信任開發者「iPhone Distribution:       |
| WAN HAI LINES LTD                                           | WAN HAI LINES LTD」的 App,除非信任此開發者,否則<br>將不會執行。 |
|                                                             | 信任「WAN HAI LINES LTD」                         |
|                                                             | 開發者<br>的 API                                  |
|                                                             | 取消信任                                          |
|                                                             |                                               |

## [B]: 登入頁面

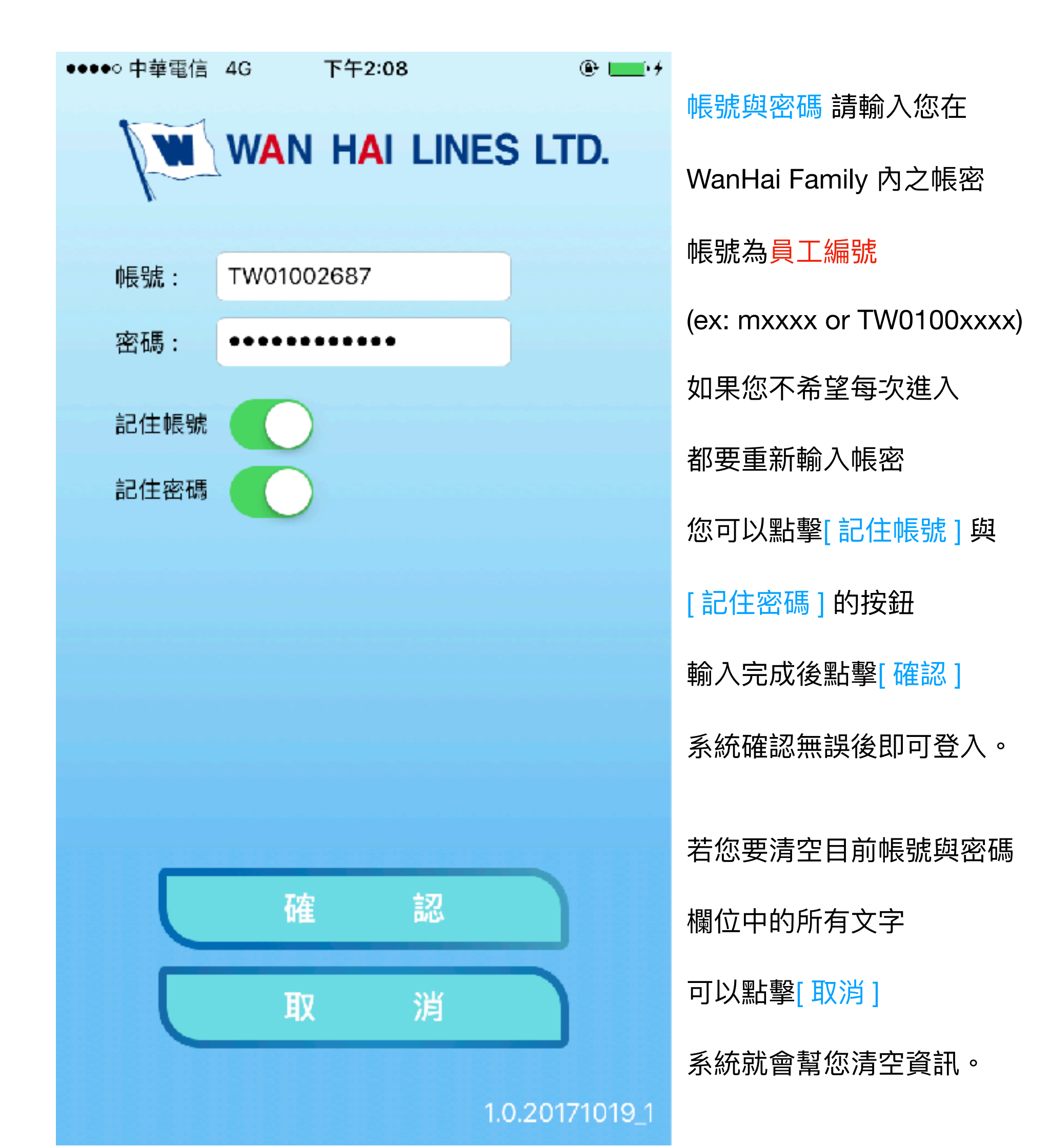

### [C]: 安裝App後的版本更新

[1] 進入萬海園地App的 登入介面時,若有新版本 完成此步驟後 系統會自動跳出提示, 此時請按[確認]。

[2] 並點擊[安裝], 即可更新App。

| ••• 中華電信 4G 下午4:46                 | ●●●○○ 中華電信 4G 下午4:46 ■                                           |
|------------------------------------|------------------------------------------------------------------|
| WAN HAI LINES LTD.                 | WAN HAI LINES LTD.                                               |
| 帳號: TW01002687                     | 帳號: TW01002687                                                   |
| 密碼: ••••••                         | 密碼: •••••                                                        |
| 記住帳號                               | 記住帳號                                                             |
| 記住率碼<br><b>提示訊息</b><br>現在有新的版本可以升级 | ☞<br>「s3-ap-<br>northeast-1.amazonaws.com<br>」想要安裝「WanhaiFamily」 |
| 確認                                 | 取消 安裝                                                            |
|                                    |                                                                  |
| 確認                                 | 確認                                                               |
| 取消                                 | 取消                                                               |
| 1000171010 1                       | 1.0.20171013.1                                                   |